# GUÍA PARA LA GENERACIÓN DE CERTIFICADOS DE PRÁCTICAS DE ESTUDIANTES

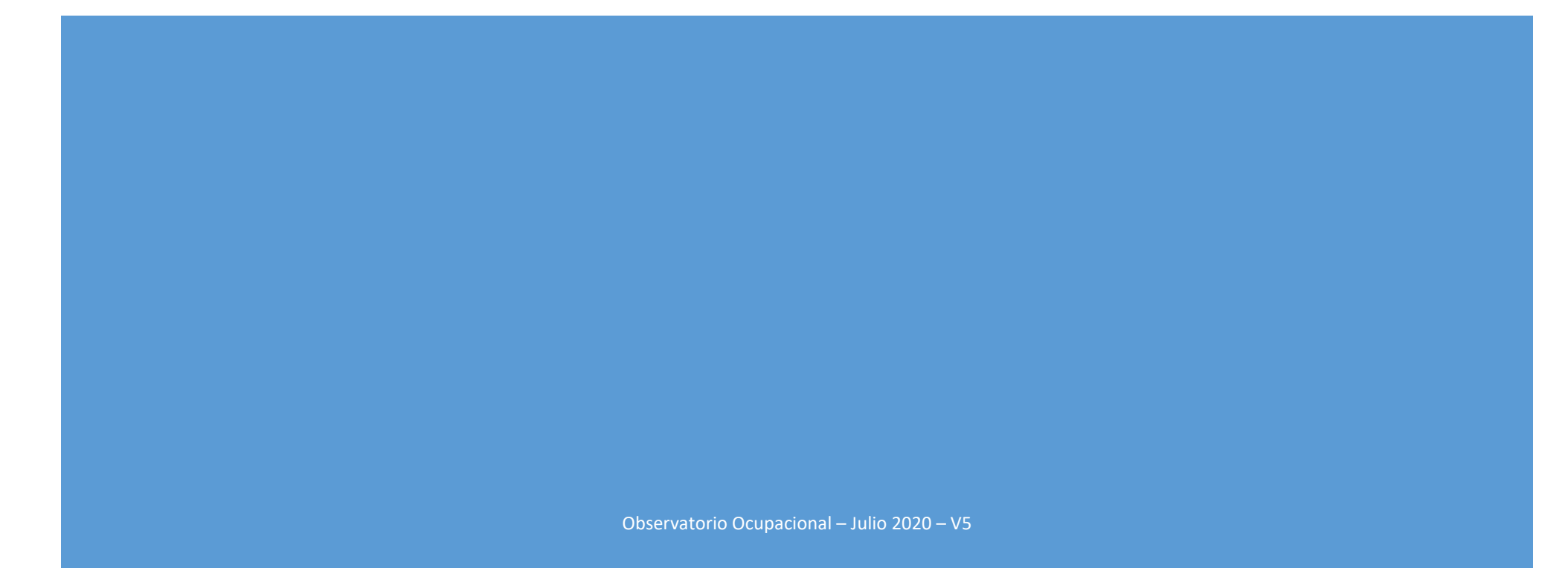

#### CONTENIDO

| Presentación1                                                                              |
|--------------------------------------------------------------------------------------------|
| Evaluación de prácticas individuales                                                       |
| Evaluación múltiple de prácticas tuteladas                                                 |
| Reimpresión de certificados de prácticas ya evaluadas <b>jError! Marcador no definido.</b> |

#### PRESENTACIÓN

El presente documento, muestra las opciones disponibles para la generación de certificados de aprovechamiento de las prácticas académicas, internas o externas extracurriculares, realizadas por estudiantes de la UMH.

Esta evaluación es obligatoria según lo previsto en el artículo 15 del RD 592/2014, por el que se regulan las prácticas académicas externas de estudiantes universitarios. La evaluación como apto, implica la posibilidad de reconocimiento de esta actividad formativa como créditos optativos por competencias transversales en los estudios de grado.

Para poder evaluar las prácticas académicas externas, es necesario que acceda a su acceso identificado Universite, y a continuación a la aplicación "Prácticas tuteladas". Tiene dos opciones: o bien introduce el texto "**Prácticas Tuteladas**" en el buscador, o bien en el menú "Aplicaciones", selecciona las relacionadas con "Mi docencia", donde le aparecerá el enlace a la aplicación. Una vez dentro deberá elegir el curso académico en el que se realizaron las prácticas que desea evaluar, y encontrará una pantalla como esta:

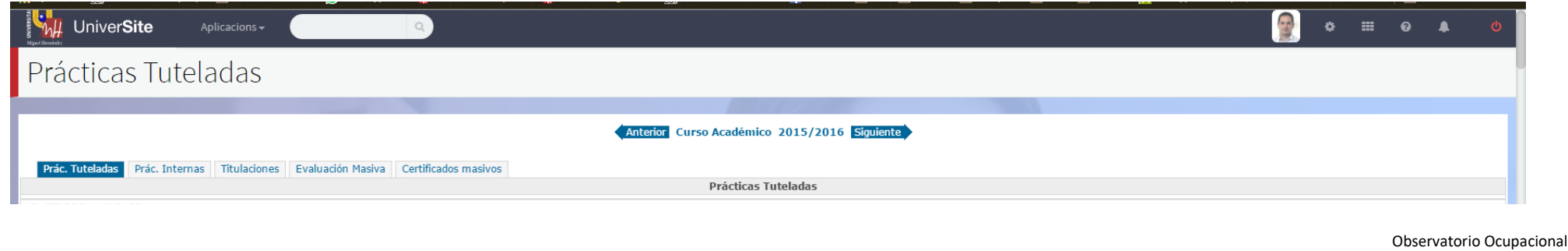

umh EmpleatuTalento

observatorio@umh.es

Universidad Miguel Hernández de Elche

http://observatorio.umh.es

En cada pestaña encontrará una funcionalidad distinta:

- 1. **Prác. Tuteladas**: relación de prácticas en la que consta como tutor académico. Desde esta pestaña podrá consultar individualmente los datos de cada práctica, y los resultados de los cuestionarios de evaluación y satisfacción tanto del tutor profesor como del estudiante. Del mismo modo, podrá evaluar la práctica como APTO o NO APTO.
- 2. Prác. Internas: relación de prácticas en las que consta como tutor profesional de una práctica interna.
- 3. **Evaluación múltiple**: permite realizar la evaluación de varias prácticas simultáneamente y generar sus respectos certificados. Está pensada para facilitar la evaluación de aquellos tutores con gran cantidad de alumnos tutelados en prácticas de corta duración y con un número elevado de estudiantes.
- 4. **Certificado múltiple**: le ofrece la posibilidad de reimprimir los certificados de prácticas ya evaluadas, pudiendo filtrar por anexos, fechas de finalización o estudiante.

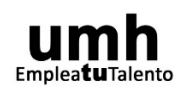

## **EVALUACIÓN DE PRÁCTICAS INDIVIDUALES**

Busque la práctica en función del curso académico en el que se realizó.

- P. ej.: una práctica que terminó en junio de 2006, se obtendrá en el año 2005 (curso académico 2005/06).
- *P. ej.: una práctica que terminó en octubre de 2006, se obtendrá en el año 2006 (curso académico 2006/07).*

Busque el nombre del estudiante y el código de anexo del certificado que le han solicitado.

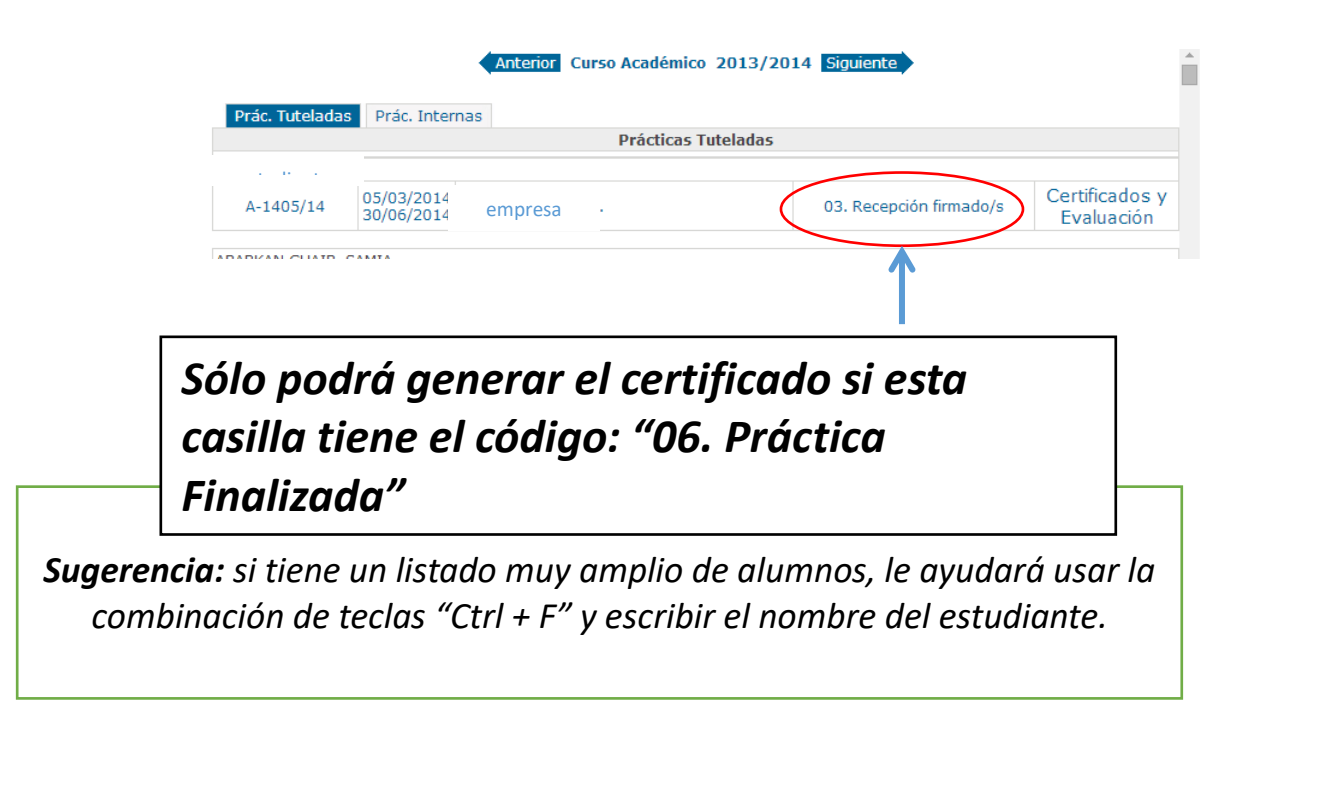

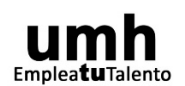

Opcionalmente, puede ver el detalle de las prácticas haciendo clic sobre el código de anexo

Para tener más información puede **consultar los resultados de las encuestas** que han contestado los tutores profesionales y los estudiantes. En cualquier caso, **puede solicitar información adicional al estudiante o la empresa** para realizar adecuadamente la evaluación.

Si estima que la práctica ha tenido un adecuado aprovechamiento académico marque como "Apto" en el desplegable y pulse sobre "Guardar".

|           |                                                                                        | Estudiante                    |                       |
|-----------|----------------------------------------------------------------------------------------|-------------------------------|-----------------------|
|           |                                                                                        |                               |                       |
|           |                                                                                        | A-5593/13                     |                       |
| ~         |                                                                                        |                               |                       |
| $\leq$    | ENCUESTAS DEL ALUMNO                                                                   |                               |                       |
|           | Cuestionario de satisfacción de<br>estudiantes 13/14 (Observatorio<br>Ocupacional UMH) | 29/05/2014 15:21:35           | Encuesta no realizada |
|           |                                                                                        |                               |                       |
| $\leq$    | ENCUESTAS DEL TUTOR                                                                    |                               |                       |
|           | Cuestionario de tutores curso<br>13/14 (Observatorio Ocupacional<br>UMH)               | 29/05/2014 15:22:07           | Encuesta no realizada |
|           |                                                                                        |                               |                       |
|           | VALIDACIÓN DE LA PRÁCTICA                                                              |                               |                       |
| $\langle$ | Guardar                                                                                |                               |                       |
|           |                                                                                        | Volver a listado de prácticas |                       |

Si usted no tiene instalado el Acrobat Reader, pulse aquí para descargarlo 🖄

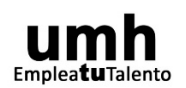

Observatorio Ocupacional Universidad Miguel Hernández de Elche <u>observatorio@umh.es</u>

http://observatorio.umh.es

Generación del certificado. Dará dos opciones, por una parte podrá Consultar el Borrador del texto del certificado, o "Emitir el Certificado de Aprovechamiento de la Práctica en SEDE ELECTRONICA". A continuación se abrirá una ventana con la explicación de los trámites a seguir.

El estudiante recibirá un correo electrónico al día siguiente con un enlace para su descarga desde la SEDE ELECTRONICA de la UMH

| Apto 👻                                | Guardar                            |                                                                          |                                                                                |                                                                              |                                                         |
|---------------------------------------|------------------------------------|--------------------------------------------------------------------------|--------------------------------------------------------------------------------|------------------------------------------------------------------------------|---------------------------------------------------------|
| INFORMES DE P                         | PRÁCTICAS TU                       | /TELADAS                                                                 |                                                                                |                                                                              |                                                         |
| Consult     Consult     Emiltir       | tar un borrado<br>el certificado ( | or del certificado (visualizar el do<br>de aprovechamiento de la práctic | scumento que va a firmar)<br>ca en SEDE Electrónica                            |                                                                              |                                                         |
| ste trámite se r                      | ealiza de form                     | ia electrónica. Una vez guarde el                                        | I APTO el/la estudiante recibirá un corr                                       | reo electrónico desde el que descargar                                       | el certificado firmado electrónicamente.                |
|                                       |                                    |                                                                          |                                                                                |                                                                              | Volver a listado de prácticas                           |
|                                       |                                    |                                                                          |                                                                                | Si usted no tiene ins                                                        | talado el Acrobat Reader, pulse aquí para descargarlo 🖪 |
|                                       |                                    |                                                                          |                                                                                |                                                                              |                                                         |
|                                       |                                    |                                                                          |                                                                                |                                                                              |                                                         |
|                                       |                                    |                                                                          |                                                                                |                                                                              |                                                         |
|                                       |                                    |                                                                          |                                                                                |                                                                              |                                                         |
| El certificado ha<br>notificación con | a sido remitid<br>1 las instrucci  | lo a la Sede Electrónica, y estari<br>ones para su descarga desde la f   | á disponible para el alumnado desde i<br>Sede Electrónica, por lo que no es ne | mañana. El alumnado interesado reci<br>cesario que le facilite ningún docume | birá una<br>ento físico.                                |
| En caso de emit                       | tir un certifica                   | ado que se tramitó con anterioria                                        | dad en formato papel, se generará un                                           | o nuevo a través de la Sede Electróni                                        | ca.                                                     |
| En caso de cual                       | quier consult                      | a, duda o incidencia, remita un o                                        | correo electrónico a <u>observatorio@ur</u>                                    | mh.es.                                                                       |                                                         |
|                                       |                                    |                                                                          |                                                                                |                                                                              |                                                         |
|                                       |                                    |                                                                          |                                                                                |                                                                              |                                                         |

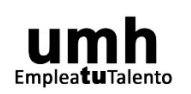

## EVALUACIÓN MÚLTIPLE DE PRÁCTICAS TUTELADAS

**Opción "Evaluación múltiple".** Esta funcionalidad facilita la labor de evaluar varias prácticas simultáneamente. La pantalla presenta una primera parte de filtros:

| Anexo<br>(A-NNNN/aa) | DNI                | Estudiante<br>Nombre<br>(Apellidos, Nombre)                                                                                                    | Fecha finaliz<br>F.Desde<br>(dd/mm/aaaa) | zacion practicas<br>F.Hasta<br>(dd/mm/aaaa) | Filtrar       |
|----------------------|--------------------|----------------------------------------------------------------------------------------------------|------------------------------------------|---------------------------------------------|---------------|
|                      |                    |                                                                                                    | dd/mm/aaaa                               | dd/mm/aaaa                                  | Quitar Filtro |
| Solo prácticas com   | o tutor academico. |                                                                                                    |                                          |                                             | Quitar Filtro |
|                      |                    |                                                                                                    |                                          |                                             |               |
|                      |                    | and a set of the set of the set o |                                          |                                             |               |

Por defecto le aparecerá un listado con todas las prácticas en la que consta como tutor académico y de las que aún no haya constancia de su evaluación.

Para facilitarle la labor de búsqueda de las prácticas a evaluar puede indicar el código de Anexo, o bien entre qué fechas finalizó la práctica. Recuerde pulsar el botón "Filtrar" para que se active el filtro. Cuando haya terminado de trabajar con este filtro, puede volver a mostrar el listado completo usando el botón "Quitar Filtro".

umh EmpleatuTalento

La segunda parte de la pantalla muestra el <u>listado de prácticas tuteladas pendientes de evaluar</u>. Para facilitar la labor de evaluación se le muestra información básica de la práctica, y de los cuestionarios de satisfacción y evaluación tanto del estudiante como del tutor profesional. En concreto, podrá consultar: *el centro de prácticas, el nombre del estudiante, la duración de la práctica en horas, el resultado de la satisfacción de la práctica y el texto con la memoria presentada por el estudiante.* 

Pulsando sobre el código de anexo de la primera columna podrá consultar todos los detalles de la práctica contenidos en el anexo. También pulsando sobre el resultado de la Encuesta podrá consultar todas las contestaciones del cuestionario tanto del tutor profesional (si está disponible), como del alumno. La práctica no podrá ser evaluada, a menos que <u>conste con al menos la evaluación del alumno.</u>

#### Tampoco se mostrarán prácticas que no se hayan tramitado a través del Observatorio Ocupacional.

| Selec | xleccione las prácticas que va a evaluar en la primera columna del listado que se muestra a continuación, e indique la calificación de las mismas, puede ver el resultado de las encuentas e informes de seguimiento haciendo click en cada uno de ellos. |                                                                                         |            |                    |                      |                        |                                                                                                    |
|-------|----------------------------------------------------------------------------------------------------|-----------------------------------------------------------------------------------------|------------|--------------------|----------------------|------------------------|----------------------------------------------------------------------------------------------------|
| □ A   | pto                                                                                                    | Evaluar prácticas                                                                       |            |                    |                      |                        |                                                                                                    |
| □ N   | lo Apto                                                                                                    |                                                                                         |            |                    |                      |                        |                                                                                                    |
|       |                                                                                                    |                                                                                         |            | Prácticas          | como tutor académico | )                      |                                                                                                    |
|       | Anexo                                                                                                    | Empresa                                                                                 | Estudiante | Horas<br>prácticas | Rº Encuesta empresa  | Rº Encuesta estudiante | Texto memoria                                                                                                    |
|       | A-1432/16                                                                                                    | FACULTAD DE MEDICINA                                                                    |            | 50                 | Satisfactoria        | Satisfactoria          |                                                                                                    |
|       | A-3540/16                                                                                                    | TORREVIEJA SALUD U.T.E. LEY 18/82 -<br>TORREVIEJA SALUD - CENTRO DE SALUD<br>DE ROJALES |            | 196                | No consta            | Satisfactoria          | Durante estos casi 2 meses he tratado principalmente con pacientes neurológicos y en la<br>rehabilitación de pacientes tras intervenciones quinúrgicas por lesiones traumatológicas. Entre<br>los métodos empleados destaco la importancia de la cinesiterapia pasíva y activa, la<br>reeducación de la marcha, el uso de corrientes analgésicas y de tonificación y fortalecimiento<br>en el campo de la electroterapia. Sin duda me quedo con el tratamiento de puntos gatilos<br>miofasciales mediante técnicas de punción seca, las cuales resultan muy efectivas por lo que<br>he podido comprobar. Del personal solo puedo hablar bien, he aprendido mucho durante el<br>período de prácticas a relas, a elha portado conmigo como si fuese uno más del<br>equipo. Una gran experiencia que sin duda repetiré si se me ofrece la oportunidad. |
|       | A-5899/15                                                                                                    | DEPARTAMENTO DE PATOLOGIA Y CIRUGIA                                                     |            | 20                 | Satisfactoria        | Satisfactoria          |                                                                                                    |
|       | A-2626/16                                                                                                    | CLINICA DE FISIOTERAPIA - ADOLFO<br>MAICAS MIRA                                         |            | 13                 | No consta            | Insatisfactoria        |                                                                                                    |
|       | A-1432/16                                                                                                    | FACULTAD DE MEDICINA                                                                    |            | 50                 | Satisfactoria        | Satisfactoria          | La segunda carrera estaba mal organizada, debería mejorar el próximo año. No teníamos casi<br>espacio y la gente no sabía bien por donde acudir. El punto a favor fue que aprendimos a<br>organizarnos más entre nosotros porque no teníamos apenas ayuda. Además mejoramos las<br>técnicas que aprendemos durante el curso y la experiencia junto con los demás compañeros<br>fue muy satisfactoria.                                                                                                    |

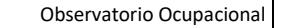

Universidad Miguel Hernández de Elche

observatorio@umh.es

http://observatorio.umh.es

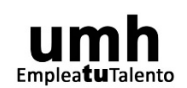

Para evaluar sólo tiene que marcar aquellas prácticas que desee con las casillas de verificación de la primera columna, elegir la evaluación como APTO o NO APTO y pulsar sobre "Evaluar Prácticas"

|   |           |                                                                                         |                               | Prácticas          | como tutor académico | )                      |                                                                                                    |
|---|-----------|-----------------------------------------------------------------------------------------|-------------------------------|--------------------|----------------------|------------------------|----------------------------------------------------------------------------------------------------|
|   | Anexo     | Empresa                                                                                 | Estudiante                    | Horas<br>prácticas | Rº Encuesta empresa  | Rº Encuesta estudiante | Texto memoria                                                                                                    |
|   | A-1432/16 | FACULTAD DE MEDICINA                                                                    | BELTRAN QUESADA, GEMMA        | 50                 | Satisfactoria        | Satisfactoria          |                                                                                                    |
| • | A-3540/16 | TORREVIEJA SALUD U.T.E. LEY 18/82 -<br>TORREVIEJA SALUD - CENTRO DE SALUD<br>DE ROJALES | BLANCO GARCIA, OSCAR          | 196                | No consta            | Satisfactoria          | Durante estos casi 2 meses he tratado principalmente con pacientes neurológicos y<br>rehabilitación de pacientes tras intervenciones quirúrgicas por lesiones traumatiódycas. E<br>los métodos empleados destaco la importanda de la cinesiteranja pasia y a duru<br>reeducación de la marcha, el uso de corrientes analgésicas y de tonificación y fortaledimi<br>en el campo de la electroterajas. Sin duía me quedo con el tratamiento de puntos<br>miofasciales mediante térnicas de punción seca, las cuales resultan muy efectivos por lo<br>periodo de prácticas pracisa a allos, se han portado comigio como el fuses uno más<br>equipo. Una gran experiencia que sin duda repetiré si se me ofrece la coportunidad. |
|   | A-5899/15 | DEPARTAMENTO DE PATOLOGIA Y CIRUGIA                                                     | CAMARASA PEREZ, ANA           | 20                 | Satisfactoria        | Satisfactoria          |                                                                                                    |
|   | A-2626/16 | CLINICA DE FISIOTERAPIA - ADOLFO<br>MAICAS MIRA                                         | ESPINOSA SENENT , PAULA       | 13                 | No consta            | Insatisfactoria        |                                                                                                    |
| • | A-1432/16 | FACULTAD DE MEDICINA                                                                    | FERRANDEZ DOMENECH, ANA BELEN | 50                 | Satisfactoria        | Satisfactoria          | La segunda carrera estaba mal organizada, debería mejorar el próximo año. No teniamon<br>espacio y la gente no sabia bien por donde acudir. El punto a favor fue que aprendim<br>organizarnos más enter nocotros porgue no teniamos apenas avuda. Además mejoramos<br>técnicas que aprendemos durante el curso y la experiencia junto con los demás compañ<br>tue muy satifactoria.                                                                                                    |

Cuando falte alguna de evaluación del tutor profesional, o bien alguna de las partes haya mostrado su insatisfacción con las prácticas realizadas, el sistema le informará para que confirme que desea incluirlo en las prácticas a evaluar:

| cion 🦋 Univers | puniversite.umh.es diu:                                                                                                    | × | Wordpress |
|----------------|----------------------------------------------------------------------------------------------------|---|-----------|
|                | La práctica no ha sido evaluada por el tutor profesional<br>La práctica ha sido evaluada por el estudiante como insatisfactoria<br>¿Esta seguro que desea seleccionar la práctica? |   |           |
|                | D'acord Cancel·la                                                                                                    |   |           |

A continuación, se generará un documento en PDF con las prácticas evaluadas en esta ocasión.

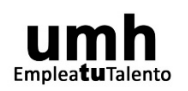

## **CERTIFICADO MÚLTIPLE**

En ocasiones es necesario facilitar de nuevo los certificados de evaluación a uno o varios estudiantes, lo que se facilita a través de esta pantalla. Como en la anterior, podremos filtrar por DNI, nombre, código de anexo o fecha de finalización de los certificados que queremos obtener (esto es especialmente útil cuando un estudiante le solicite todos sus certificados, o quiera generar los de una determinada actividad).

| Tacucas              | Futeladas                                                                                        |                                                                                                    |                                                                                         |                                                                                                    |
|----------------------|--------------------------------------------------------------------------------------------------|----------------------------------------------------------------------------------------------------|-----------------------------------------------------------------------------------------|----------------------------------------------------------------------------------------------------|
|                      |                                                                                                  |                                                                                                    |                                                                                         |                                                                                                    |
| Prác. Tuteladas Prá  | ic. Internas Titulaciones Evaluación Masiva                                                      | Anterior Curso Académico 2015/2016                                                                                                    | Siguiente                                                                               |                                                                                                    |
|                      |                                                                                                  | Listado de prácticas evaluadas                                                                                                    |                                                                                         |                                                                                                    |
| oni.                 | Nombre: An                                                                                       | EXO F.Desde (dd/mm/yyyy): F.Hasta (dd/mm/yyyy): dd/mm/aaaa dd/mm/aaaa Ouitar Filter                                                                                                    | >                                                                                       |                                                                                                    |
| Jenerar certificados |                                                                                                  |                                                                                                    |                                                                                         |                                                                                                    |
|                      |                                                                                                  | Prácticas como tutor académ                                                                                                    | ico                                                                                     |                                                                                                    |
|                      |                                                                                                  |                                                                                                    |                                                                                         |                                                                                                    |
| =                    | Anexo                                                                                            | Empresa                                                                                                    | Dni                                                                                     | Estudiante                                                                                                    |
|                      | <b>Anexo</b><br>A-1682/16                                                                        | Empresa<br>CLINICA DE FISIOTERAPIA - ALEJANDRO FOCHTMAN                                                                                                    | Dni<br>48560186                                                                         | Estudiante ALAVES LLEDO, DANIEL                                                                                                    |
|                      | Anexo<br>A-1682/16<br>A-2626/16                                                                  | Empresa<br>CLINICA DE FISIOTERAPIA - ALEJANDRO FOCHTMAN<br>CLINICA DE FISIOTERAPIA - ADOLFO MAICAS MIRA                                                                                                    | Dni<br>48560186<br>48560186                                                             | Estudiante ALAVES LLEDO, DANIEL ALAVES LLEDO, DANIEL                                                                                                    |
|                      | Anexo<br>A-1682/16<br>A-2626/16<br>A-1432/16                                                     | Empresa<br>CLINICA DE FISIOTERAPIA - ALEJANDRO FOCHTMAN<br>CLINICA DE FISIOTERAPIA - ADOLFO MAICAS MIRA<br>FACULTAD DE MEDICINA                                                                                                    | Dni<br>48560186<br>48560186<br>48726307                                                 | Estudiante ALAVES LLEDO, DANIEL ALAVES LLEDO, DANIEL ALAVES LLEDO, DANIEL ALEMANY NAVARRO, DAVID                                                                                                    |
|                      | Anexo<br>A-1682/16<br>A-2626/16<br>A-1432/16<br>A-5117/15                                        | Empresa           CLINICA DE FISIOTERAPIA - ALEJANDRO FOCHTMAN           CLINICA DE FISIOTERAPIA - ADOLFO MAICAS MIRA           FACULTAD DE MEDICINA           ALICANTE, C.F.                                                                                                    | Dni<br>48560186<br>48560186<br>48726307<br>53240019                                     | Estudiante ALAVES LLEDO, DANIEL ALAVES LLEDO, DANIEL ALEMANY NAVARRO, DAVID ALJARO AREVALO, EDGAR                                                                                                    |
|                      | Anexo<br>A-1682/16<br>A-2626/16<br>A-1432/16<br>A-5117/15<br>A-5735/15                           | Empresa           CLINICA DE FISIOTERAPIA - ALEJANDRO FOCHTMAN           CLINICA DE FISIOTERAPIA - ADOLFO MAICAS MIRA           FACULTAD DE MEDICINA           ALICANTE, C.F.           ASOCIACION ULTRAFONDO SOLIDARIO                                                              | Dni<br>48560186<br>48560186<br>48726307<br>53240019<br>20084058                         | Estudiante ALAVES LLEDO, DANIEL ALAVES LLEDO, DANIEL ALAVES LLEDO, DANIEL ALEMANY NAVARRO, DAVID ALJARO AREVALO, EDGAR BOTELLA CAYUELAS, MARIA DEL CARMEN                                               |
|                      | Anexo<br>A-1682/16<br>A-2626/16<br>A-1432/16<br>A-5117/15<br>A-5735/15<br>A-1432/16              | Empresa           CLINICA DE FISIOTERAPIA - ALEJANDRO FOCHTMAN           CLINICA DE FISIOTERAPIA - ADOLFO MAICAS MIRA           FACULTAD DE MEDICINA           ALICANTE, C.F.           ASOCIACION ULTRAFONDO SOLIDARIO           FACULTAD DE MEDICINA                               | Dni<br>48560186<br>48560186<br>48726307<br>53240019<br>20084058<br>53248462             | Estudiante ALAVES LLEDO, DANIEL ALAVES LLEDO, DANIEL ALAVES LLEDO, DANIEL ALAMINY NAVARRO, DAVID ALJARO AREVALO, EDGAR BOTELLA CAYUELAS, MARIA DEL CARMEN BRIONES CARLES, CECILIA                       |
|                      | Anexo<br>A-1682/16<br>A-2626/16<br>A-1432/16<br>A-5117/15<br>A-5735/15<br>A-1432/16<br>A-1432/16 | Empresa       CLINICA DE FISIOTERAPIA - ALEJANDRO FOCHTMAN       CLINICA DE FISIOTERAPIA - ADOLFO MAICAS MIRA       FACULTAD DE MEDICINA       ALICANTE, C.F.       ASOCIACION ULTRAFONDO SOLIDARIO       FACULTAD DE MEDICINA       FACULTAD DE MEDICINA       FACULTAD DE MEDICINA | Dni<br>48560186<br>48560186<br>48726307<br>53240019<br>20084058<br>53248462<br>76436183 | Estudiante ALAVES LLEDO, DANIEL ALAVES LLEDO, DANIEL ALAVES LLEDO, DANIEL ALEMANY NAVARRO, DAVID ALJARO AREVALO, EDGAR BOTELLA CAYUELAS, MARIA DEL CARMEN BRIONES CARLES, CECILIA CARRETERO MATAS, SARA |

Para generar los certificados, marque las casillas de verificación de la primera columna de aquellos que desea volver a generar, y pulse sobre el botón "Generar certificados".

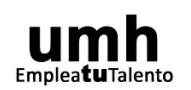